# 神戸市寄附物品マッチング システム 【保管施設】

# 操作マニュアル

※ マニュアル内で使用している画像は開発中のものです。実際の画面と異なる場合があります。

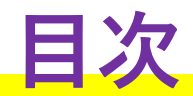

| <u>ユーザー新規登録</u> | <br>03 |
|-----------------|--------|
| ログイン / ホーム画面    | <br>04 |

| <u>寄付物品 受渡の流れ</u> |             | 05 |
|-------------------|-------------|----|
| 受渡調整①:受渡予定の確認     |             | 06 |
| 受渡調整②:受渡を完了する     |             | 07 |
| 受渡状況:活動団体の受渡状況を確  | 認 <u>する</u> | 08 |
| <u>帳票出力</u>       |             | 09 |
| <u>メッセージのやりとり</u> |             | 10 |
| <u>通知一覧</u>       |             | 11 |

ユーザー新規登録

◆まずはじめに、ユーザー登録を行います。

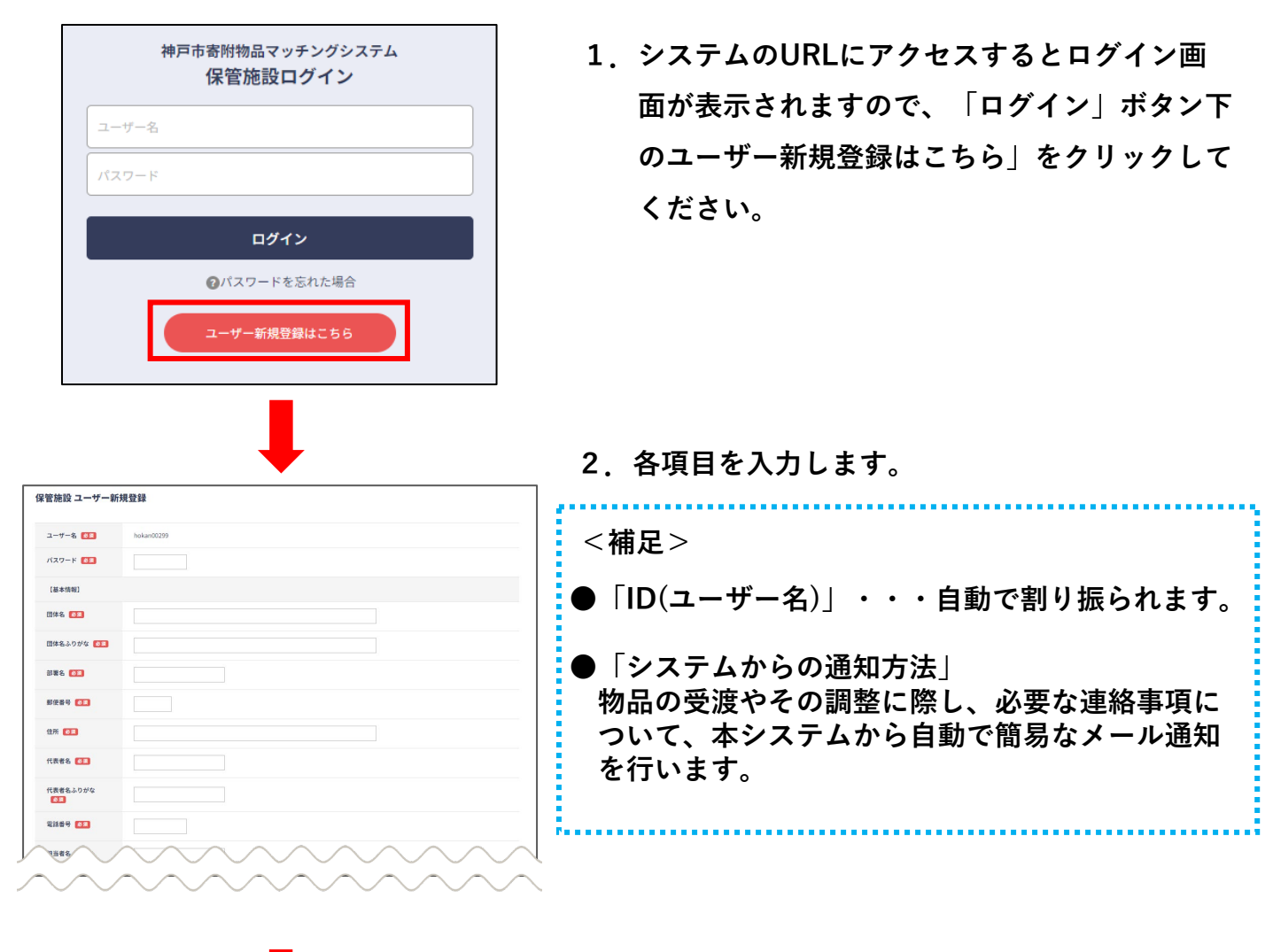

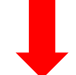

3. 入力が完了したら「確認」ボタンをクリックします。

4. 入力内容を確認して修正がなければ「登録」ボタンをクリックします。

| 保管施設 仮登録完了                                                                     | 5 仮登録が完了になります。                                                          |
|--------------------------------------------------------------------------------|-------------------------------------------------------------------------|
| マッチングシステム利用の場合は管理者による承認後、以下のユーザー名 バスワードでログインいただけます。<br>お手元にお控えいただきますようお願いたします。 | ※管理者にて承認されるまで、ログインできません。                                                |
| ユーザー名:<br>バスワード:                                                               | ※管理者による承認されると登録が完了し、ご登録<br>いただいたメールアドレス宛てに「ID・パスワー<br>ド」が記載されたメールが届きます。 |

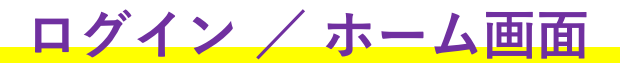

◆承認後、保管施設ログイン画面からログインすると、ホーム画面が表示されます。

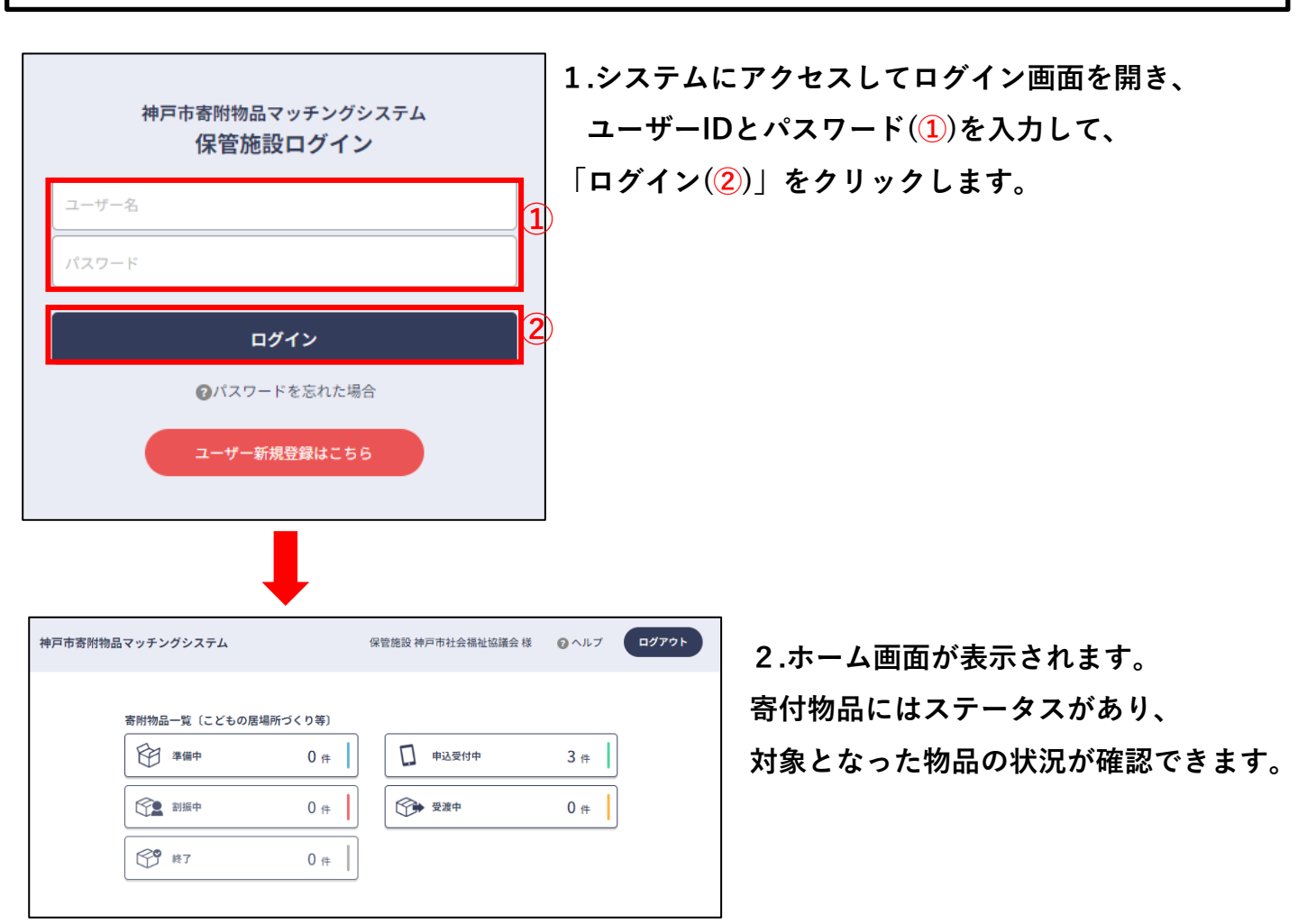

#### ステータス の説明

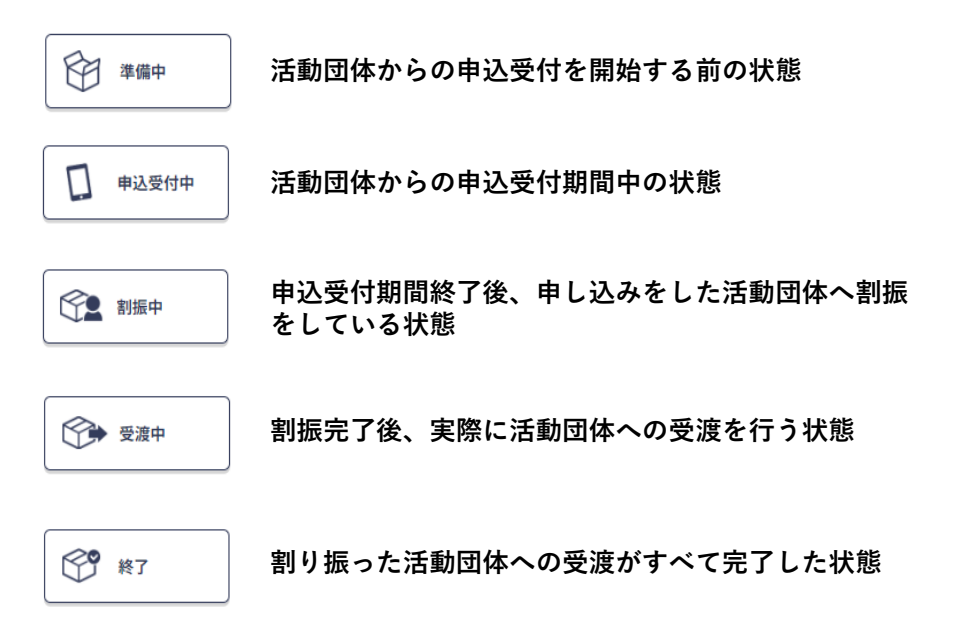

◆提供企業からの寄附物品の受取、および活動団体への受渡しを行っていただきます。

#### 受渡調整:提供企業からの寄附物品の受取

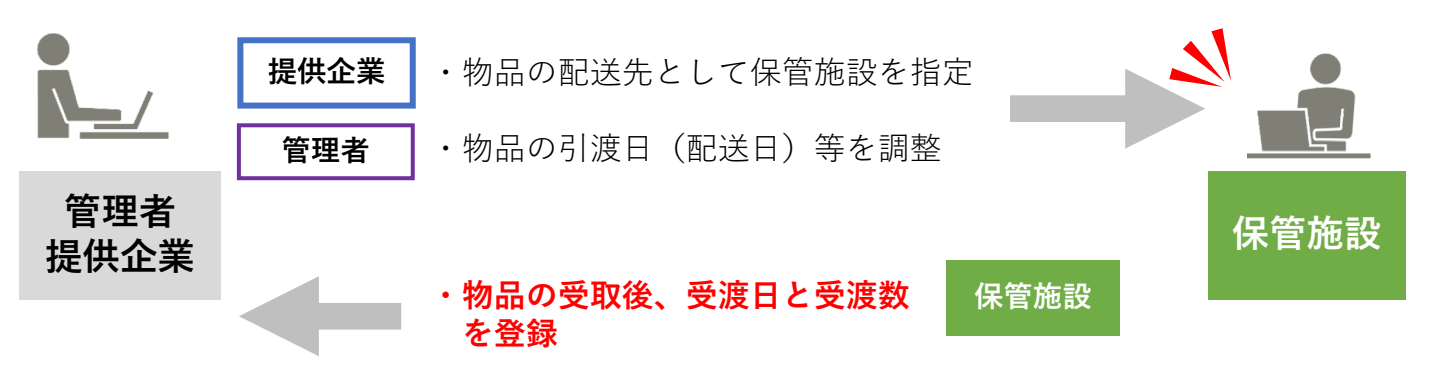

管理者・・・こども地域応援ネットワークKOBE事務局

#### 受渡状況:活動団体への物品受渡し

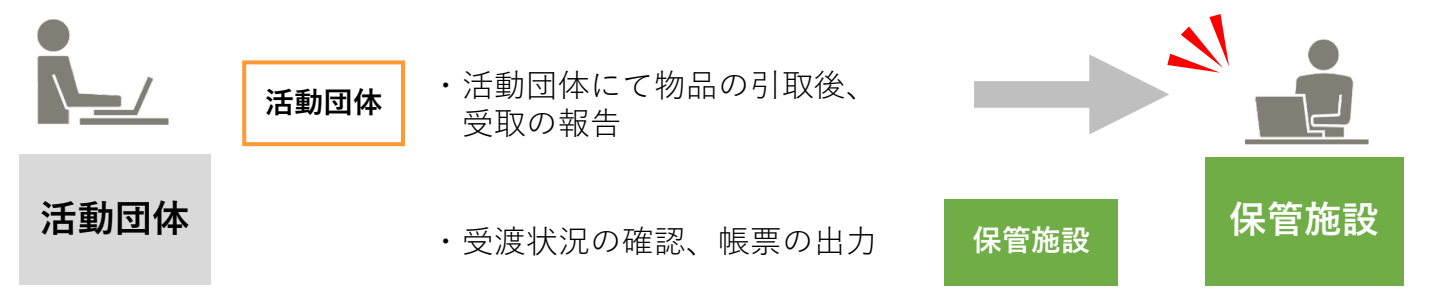

## 受渡調整①:受渡予定の確認

| • | 「受渡調整」 | より、 | 物品の受渡の  | 予定日や | 予定数を確認 | できます。 |
|---|--------|-----|---------|------|--------|-------|
| * | どのステータ | マスで | も「受渡調整」 | は確認・ | 操作が可能で | す。    |

例)ステータス「準備中」で操作する場合

1.ホーム画面の「準備中」をクリックし、 表示された一覧より、該当の物資の「詳細(1)」をクリックします

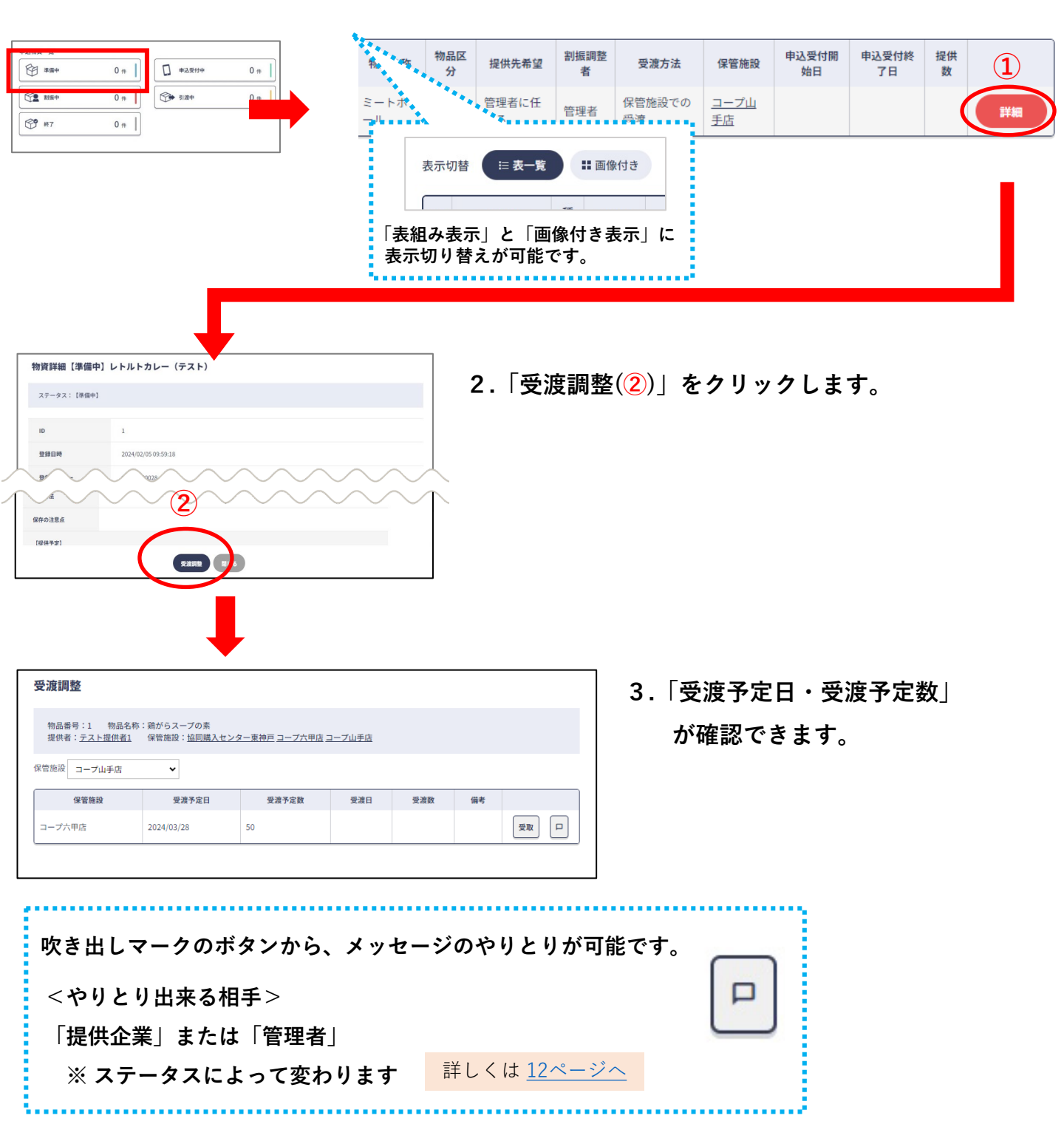

# 受渡調整2:受渡を完了する

| ◆ 物品を受け取ったら、 | 「受渡調整」 | より受取完了の登録を行います。 |
|--------------|--------|-----------------|
| ※ どのステータスでも「 | 受渡調整」は | t確認・操作が可能です。    |

例)ステータス「準備中」で操作する場合

1.ホーム画面の「準備中」をクリックし、 表示された一覧より、該当の物資の「詳細(1)」をクリックします

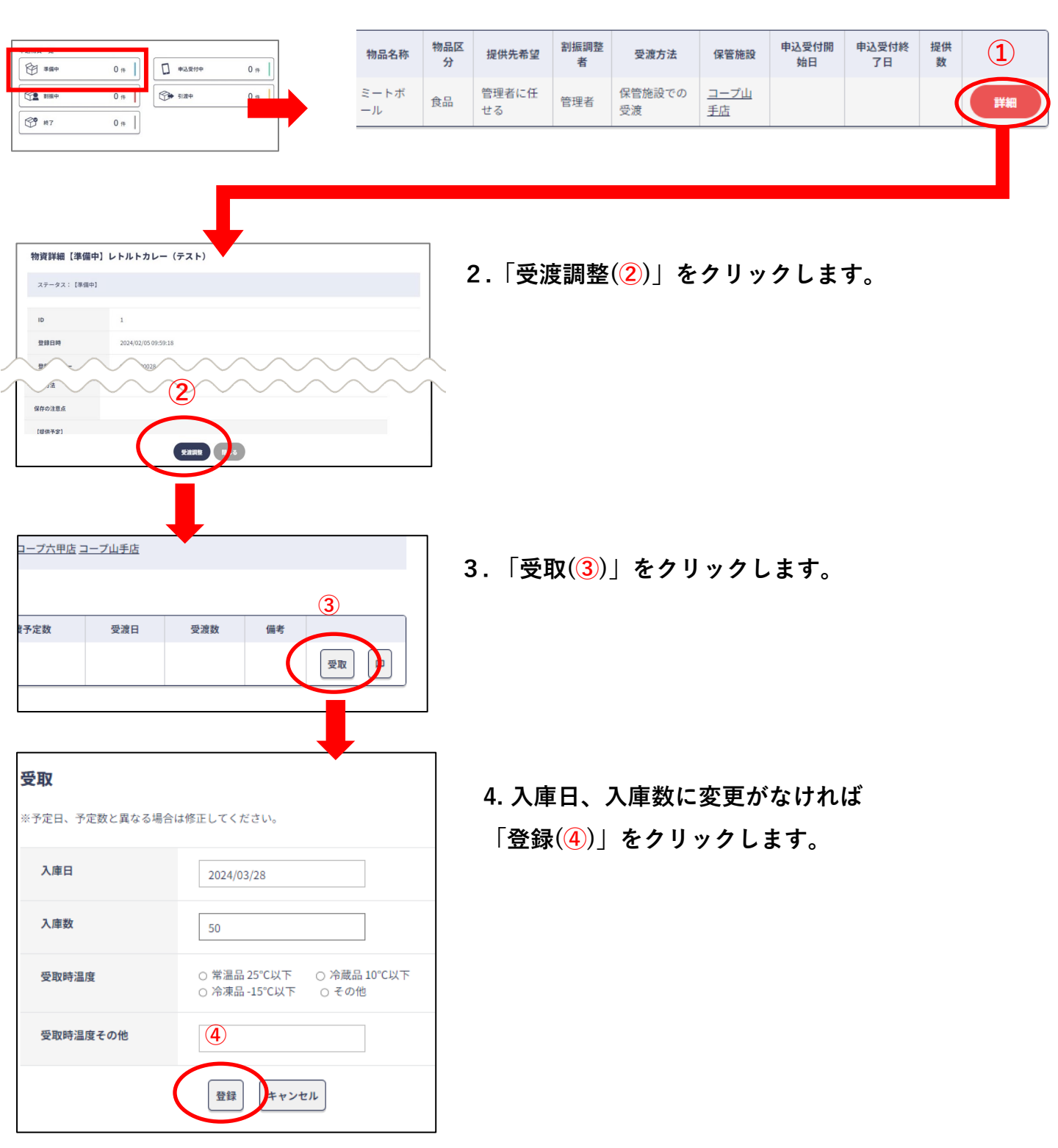

受渡状況:活動団体の受渡状況を確認する

◆ 必要に応じて、ステータス「受渡中」の寄附物品の、活動団体への受渡状況が確認できます。
 ◆ 活動団体にで受取を完了すると、メール にて通知が行われます。

1.ホーム画面の「受渡中」をクリックし、 表示された一覧より、該当の物資の「詳細(①)」をクリックします。

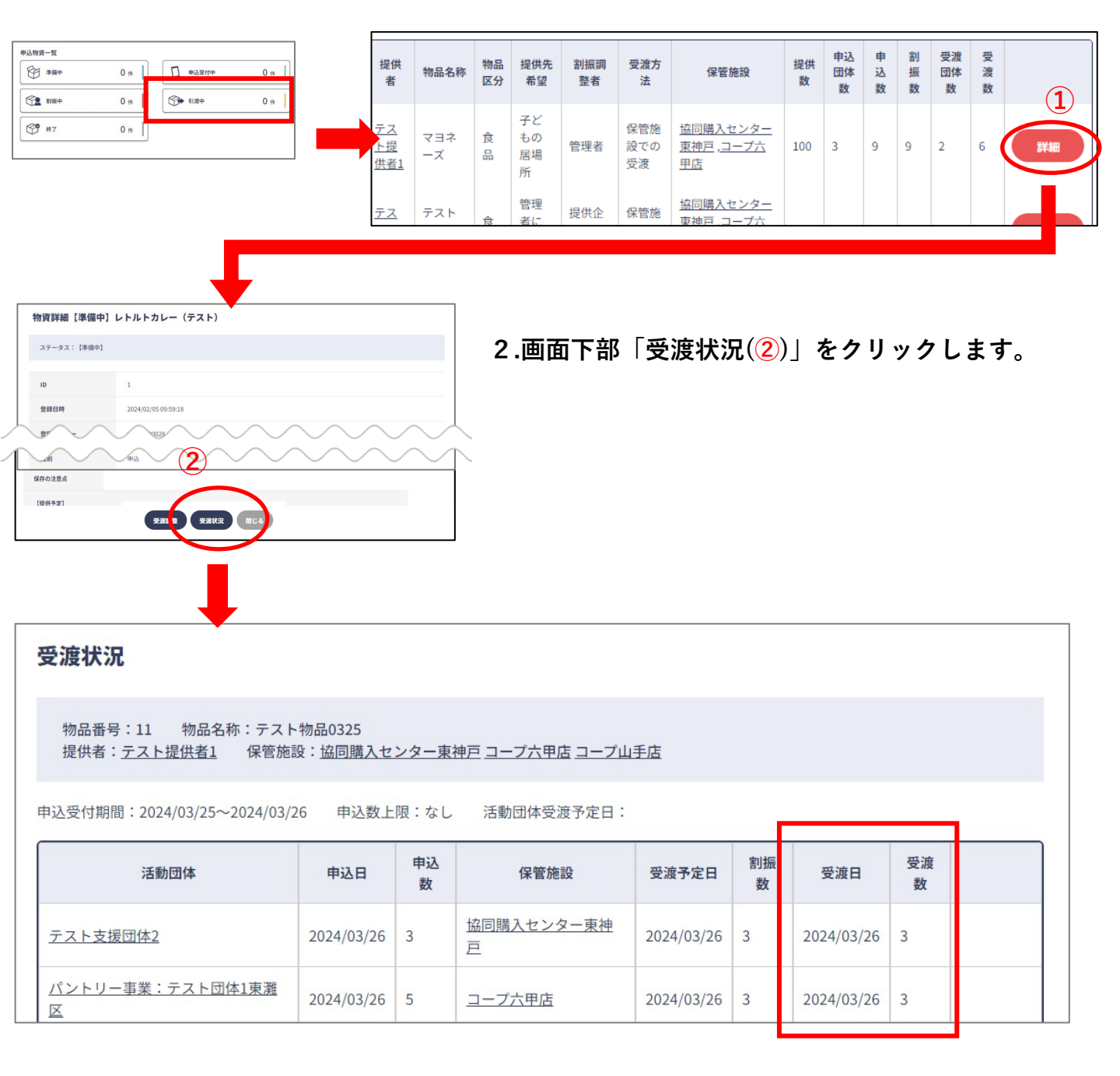

3.活動団体が寄附物品の受取を完了している場合、

受渡状況一覧の受渡日、受取数に状況が表示されます。

# 帳票出力

▶品目別および提供先別の月次管理表をダウンロードできます。

1. ホーム画面の「帳票出力」をクリックします。

| [] 帳票出力 | <b>上</b> 登録情報 |
|---------|---------------|
|         |               |

2. 出力したい帳票のボタンをクリックします。

| ← 帳票出力                                     |  |
|--------------------------------------------|--|
| (月次管理表)品目別 (月次管理表)提供先別                     |  |
|                                            |  |
| こども地域応援ネットワークKOBE 事務局<br>社会福祉法人 神戸市社会福祉協議会 |  |

3. 年度を選択(1)し、出力ボタン(2)をクリックすると エクセルファイルがダウンロードされます。

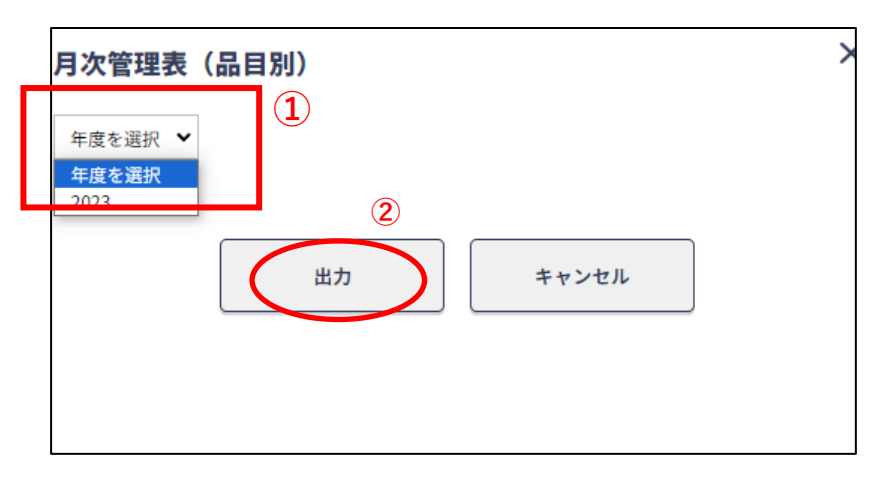

メッセージのやりとり

◆画面上にある吹き出しマークのボタンから、
管理者や活動団体とメッセージのやりとりが可能です。

|                                                            | — 例)【受                      | 渡調整で管理              | 里者とや   | り取りを行う】          |
|------------------------------------------------------------|-----------------------------|---------------------|--------|------------------|
|                                                            |                             |                     |        |                  |
|                                                            |                             |                     |        | 受渡調整一覧の右端にある吹き出し |
| :1 物品名称:鶏がらスープの素<br><u>テスト提供者1</u> 保管施設: <u>協同購入センター</u> 東 | 神戸 コープ六甲店 コープ山手店            |                     |        | ボタンをクリックします。     |
| ープ山手店 🗸                                                    |                             |                     |        |                  |
| 管施設 受渡予定日                                                  | 受渡予定数 受渡日                   | 受渡数 備考              |        |                  |
| £ 2024/03/28 50                                            |                             |                     |        |                  |
|                                                            |                             |                     |        |                  |
|                                                            |                             |                     |        |                  |
|                                                            |                             |                     |        |                  |
|                                                            | -                           |                     |        |                  |
| やりとり                                                       |                             | ×                   | 表示     | された画面上で、メッセージのやり |
| 物品番号:11 物品名称:テスト                                           | 物品0325                      |                     | 1<br>1 | を行います            |
| 提供者: <u>テスト提供者1</u> 保管施設                                   | と: <u>てすと施設1 てすと施設</u><br>、 | 22 保管施設テスト          | 29     | 21J ( , 2 9 °    |
|                                                            | £                           | 2024/03/25 19:03:19 |        |                  |
|                                                            | 入庫は予                        | ₱定通り、○月△日です。        |        |                  |
| 2024/03/26 20:13:50                                        |                             |                     |        |                  |
| 承知しました。                                                    |                             |                     |        |                  |
|                                                            |                             |                     |        |                  |
|                                                            |                             |                     | *      |                  |
|                                                            |                             | 12                  |        | $\vec{x}$        |
|                                                            | 送信                          |                     |        | 小ズノにマークかりさより。    |
|                                                            |                             |                     | 1.1    |                  |
|                                                            |                             |                     | 1.1    | 一 举 備 中          |
|                                                            |                             |                     | - 10 A |                  |
|                                                            |                             |                     |        |                  |

通知一覧

### ◆ 登録しているメールアドレス宛に、通知が届きます。通知内容は以下のとおりです。

| 通知タイミング                          | 件名                       | 本文                                                                                                    |
|----------------------------------|--------------------------|----------------------------------------------------------------------------------------------------|
| ユーザー新規登録があっ<br>たとき               | 新規利用登録の申請を<br>受け付ました     | 利用登録申請を受け付けました。<br>事務局の承認後に、ユーザー名とパスワードでログインでき<br>ます。<br>承認の通知が届くまでしばらくお待ちくださいますよう、お<br>願いいたします。                                                       |
| ユーザー新規登録が承認<br>されたとき             | 新規利用登録の申請が<br>承認されました    | 利用登録申請が承認されました。<br>マッチングシステム利用の場合は登録のユーザー名とパス<br>ワードでログインいただけます。<br>ユーザー名:〇〇<br>パスワード:〇〇<br><url></url>                                                |
| ユーザー新規登録が却下<br>されたとき             | 新規利用登録の申請が<br>却下されました    | 利用登録申請が却下されました。<br><却下理由>                                                                                                    |
| 物品の申込受付が開始さ<br>れたとき              | 物品の申込受付が開始<br>されました      | 物品「○○」(ID○○)の申込受付が開始されました。<br>物品の内容と申込状況は次から確認できます。<br><url><br/>※該当するID番号の物品をご確認の上、「詳細」ボタンを<br/>押してください</url>                                         |
| 物品のステータスが引渡<br>中になったとき           | 物品の割振が終了しま<br>した         | 物品「○○」(ID○○)の活動団体への割振が完了しました<br>物品の内容と割振状況は次から確認できます。<br><url><br/>※該当するID番号の物品をご確認の上、「詳細」ボタンを<br/>押してください</url>                                       |
| 物品を支援団体が受け<br>取ったとき              | 物品が活動団体へ引き<br>渡されました     | <ul> <li>物品「○○」(ID○○)が活動団体「○○」様に引き渡されました。</li> <li>物品の内容と引渡状況は次から確認できます。</li> <li><url></url></li> <li>※該当する   D番号の物品をご確認の上、「詳細」ボタンを押してください</li> </ul> |
| 物品を申し込んだすべて<br>の支援団体が受け取った<br>とき | 物品の活動団体への引<br>き渡しが完了しました | 物品「○○」(ID○○)の、申込のあったすべての活動団体<br>への引き渡しが完了しました。                                                                                                    |
| 申込がキャンセルされた<br>とき                | 申込がキャンセルされ<br>ました        | 物品「○○」(ID○○)について、申込のキャンセルがあり<br>ました。<br>物品の内容と申込状況は次から確認できます。<br><url><br/>※該当するID番号の物品をご確認の上、「詳細」ボタンを<br/>押してください</url>                               |
| やりとりの投稿があった<br>とき                | 新着メッセージがあり<br>ます         | 物品「○○」についてのメッセージが届きました。<br>内容は次から確認できます。<br><url></url>                                                                                                |